# Dematis

## Comment retirer un DCE (Dossier de Consultation des Entreprises) ?

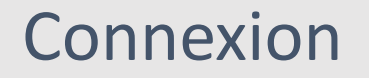

Dematis

Le téléchargement des documents du DCE se fait sur notre plateforme.

- 1. Connectez-vous côté Entreprise
- 2. Cliquez sur Se connecter
- 3. Renseignez votre **identifiant** et votre **mot de passe**

Attention : ne pas renseigner l'adresse e-mail à la place de l'identifiant.

4. Cliquez sur [Ok].

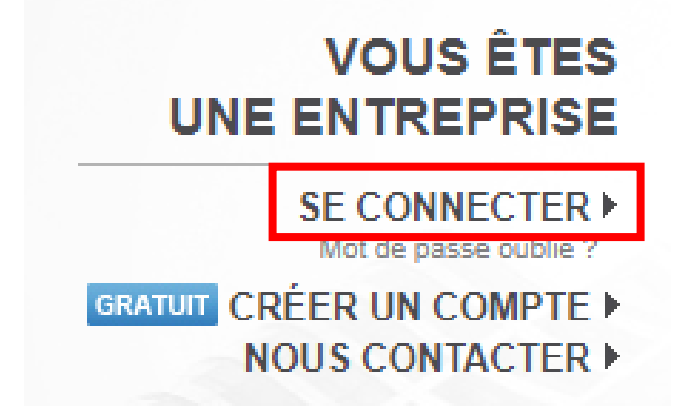

### La recherche manuelle

# Dematis

L'onglet « Recherche manuelle » vous permet d'effectuer une recherche de marché simple ou avancée (avec des critères de recherche plus nombreux).

<u>Exemple de recherche simple :</u> Quoi ? « **Plomberie** » Où ? Dans **l'Ain (01)** En cliquant sur **[Trouver]** j'ai plusieurs résultats de recherche.

| Recherche<br>manuelle                                                               | Mon profil de<br>veille | Recherche<br>automatiqu | e Mes<br>ie re | alertes<br>eçues | Ma sélection de<br>marchés | Mes procédures<br>spécifiques | e<br>-Tra |
|-------------------------------------------------------------------------------------|-------------------------|-------------------------|----------------|------------------|----------------------------|-------------------------------|-----------|
|                                                                                     |                         |                         |                |                  | Recht                      | erche avancée                 |           |
| Q plomber                                                                           | ie                      |                         | 01 Ain         |                  | ۲                          | TROUVER                       |           |
| + de 200<br>résultats disponibles<br>Afficher<br>Recherche sur E-marchespublics.com |                         |                         |                |                  |                            |                               |           |
| + de 1000<br>résultats disponibles<br>Afficher<br>Recherche sur autres sources      |                         |                         |                |                  |                            |                               |           |

Dematis

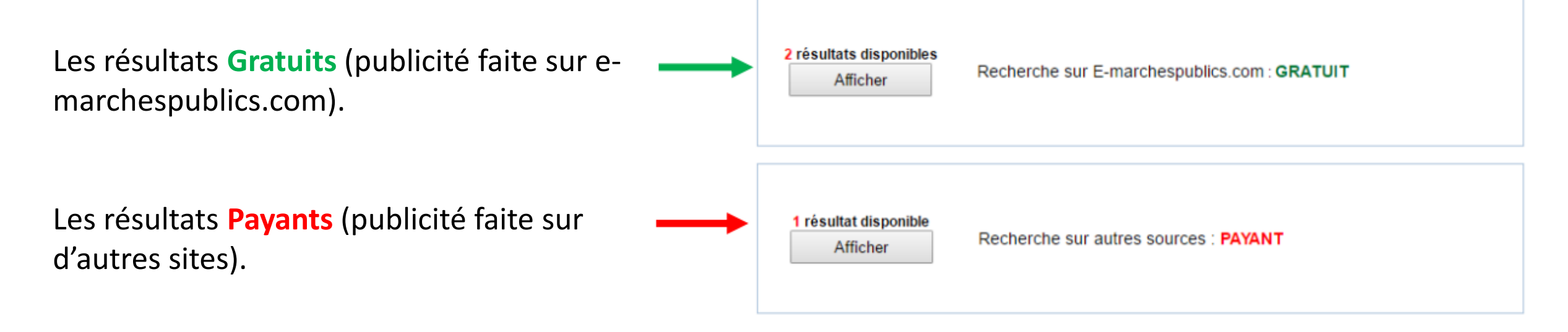

**Note :** si vous avez un compte Abonné, ceux-ci sont accessibles librement.

Pour consulter les résultats cliquez sur [Afficher].

Mise à jours: 31/10/2017

## Accéder au DCE

Dematis

Toutes les procédures concernant La recherche s'affichent.

Pour accéder au DCE vous devez cliquer sur le lien Dossier

| Gestion | Source | Dépt.<br>(zone) | Parution   | Organisme | Objet | Lots | Туре                | Action                                                     | Date Fin |
|---------|--------|-----------------|------------|-----------|-------|------|---------------------|------------------------------------------------------------|----------|
| ŝ       | EMP    |                 | 31/10/2017 |           |       |      | AAPC<br>Proc.Adapt. | Dossier<br>Dopus<br>Historique<br>Questions<br>Formulaires |          |

#### Cliquez individuellement sur chaque fichier pour les télécharger

Par la suite vous accèderez aux différentes pièces du dossier à télécharger :

| Règlement de consultation                |                                                                  |
|------------------------------------------|------------------------------------------------------------------|
| Règlement de consultation.pdf            | Poids: 119.5 Ko (2 seconde(s) en 512k)<br>(Chargé le 31/10/2017) |
| Documents du DCE                         |                                                                  |
|                                          | Poids: 111 Ko (1 seconde(s) en 512k)<br>(Chargé le 31/10/2017)   |
| 🖄 Annese 3 lide Saltments communess pill | Poids: 23.1 Ko (1 seconde(s) en 512k)<br>(Chargé le 31/10/2017)  |

Tout le DCE en 1 clic